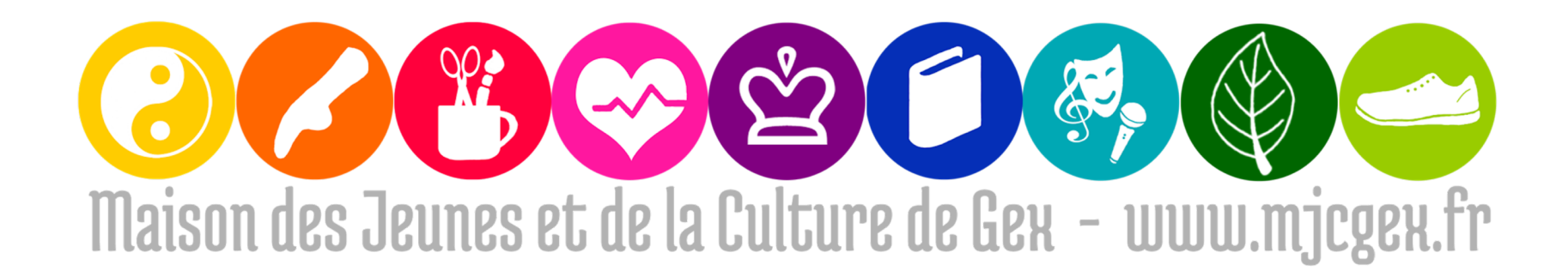

## BIENVENUE SUR LE TUTORIEL D'INSCRIPTION AUX ACTIVITÉS DE LA MJC DE GEX VIA LA PLATEFORME COMITI

COMITI est notre, votre nouvelle plateforme. Elle remplace GO ASSO.

Pour pouvoir vous inscrire aux activités, vous devez créer un compte sur la plateforme COMITI. (NB : votre ancien compte sur GO ASSO sera bientôt désactivé)

Pour cela, nous vous invitons à suivre les étapes suivantes.

## ••• • • · < > û + O C mjcgex.comiti-sport.fr 🞯 Maison des Jeunes et de la Culture de Gex - Gex Se connecter Créer un compte AJC de Gex f◎ Inscriptions -Partenaires -Accueil Actualités Club 🗸 Maison des Jeunes et de la Culture de Gex ETAPE 2 **Cliquez sur** Adresse email : « Refuser les cookies » Saisir une adresse email **ETAPE 3** Mot de passe : Saisir votre mot de passe **Cliquez sur** Mot de passe oublié ? « nouveau compte » Se souvenir de moi 2+ Nouveau compte Se connecter Utilisation de cookies de cookies afin de vous permettre une meilleure navigation. Nous avons Nours à l'util Refuser En Savoir Plus Accepter

## ETAPE 1 > Rendez-vous sur le site <u>https://mjcgex.comiti-sport.fr/login</u>

|                                       | ~ < >                                                                                                    | mjcgex.                                                                                | comiti-sport.fr 🖒             |                        | ů + D                     |  |
|---------------------------------------|----------------------------------------------------------------------------------------------------|----------------------------------------------------------------------------------------|-------------------------------|------------------------|---------------------------|--|
|                                       |                                                                                                    | (ii) Maison des Jeunes                                                                 | et de la Culture de Gex - Gex |                        |                           |  |
| C C C C C C C C C C C C C C C C C C C |                                                                                                    | e Gex fo                                                                               |                               | Se connecter           | Créer un compte           |  |
| Accueil Act                           | ualités Inscriptions                                                                                     | s∙ Club∙ Partenaires∙                                                                  |                               | ETA<br>Entrer <u>t</u> | APE 4<br><u>outes</u> les |  |
|                                       | Maison des Jeunes et de la Culture de Gex<br>Vous êtes sur le point de créer le compte de votre famille. |                                                                                        |                               |                        | informations<br>demandées |  |
|                                       | Entrez les informations de l'enfant et/ou du responsable légal.                                          |                                                                                        |                               |                        |                           |  |
|                                       |                                                                                                    | * Prénom                                                                               | * Genre                       |                        |                           |  |
|                                       |                                                                                                    | * Nom de famille                                                                       | Nom de naissance              |                        |                           |  |
|                                       |                                                                                                    | * Date de naissance           01         ↓         01         ↓         2000         ↓ |                               |                        |                           |  |
|                                       |                                                                                                    | Code postal de naissance                                                               | Ville de naissance            |                        |                           |  |
|                                       |                                                                                                    |                                                                                        |                               |                        |                           |  |
|                                       |                                                                                                    | * Adresse                                                                              |                               |                        | Privacy - Terms           |  |

| ••• • | □ mjcgex.c                                                     | romiti-sport.fr               |                                                                                         | û + C           |
|-------|----------------------------------------------------------------|-------------------------------|-----------------------------------------------------------------------------------------|-----------------|
|       | 🞯 Maison des Jeunes                                            | et de la Culture de Gex - Gex |                                                                                         |                 |
| MJC d | e Gex f◎                                                       |                               | Se connecter                                                                            | Créer un compte |
|       | * Adresse                                                      |                               |                                                                                         |                 |
|       | * Code postal                                                  | * Ville                       |                                                                                         |                 |
|       | * Numéro de téléphone                                          | * Adresse e-mail de connexion |                                                                                         |                 |
|       | * Mot de passe                                                 | * Vérification                | E                                                                                       | TAPE 5          |
|       | En créant votre profil dans cette association vous acceptez    |                               | Après avoir saisi <u>TOUTES</u> les<br>informations demandées,<br>Cliquez sur « Créer » |                 |
|       | les conditions générales de ventes et d'utilisation de Comiti. |                               |                                                                                         |                 |
|       | Annuler                                                        | Créer                         |                                                                                         |                 |

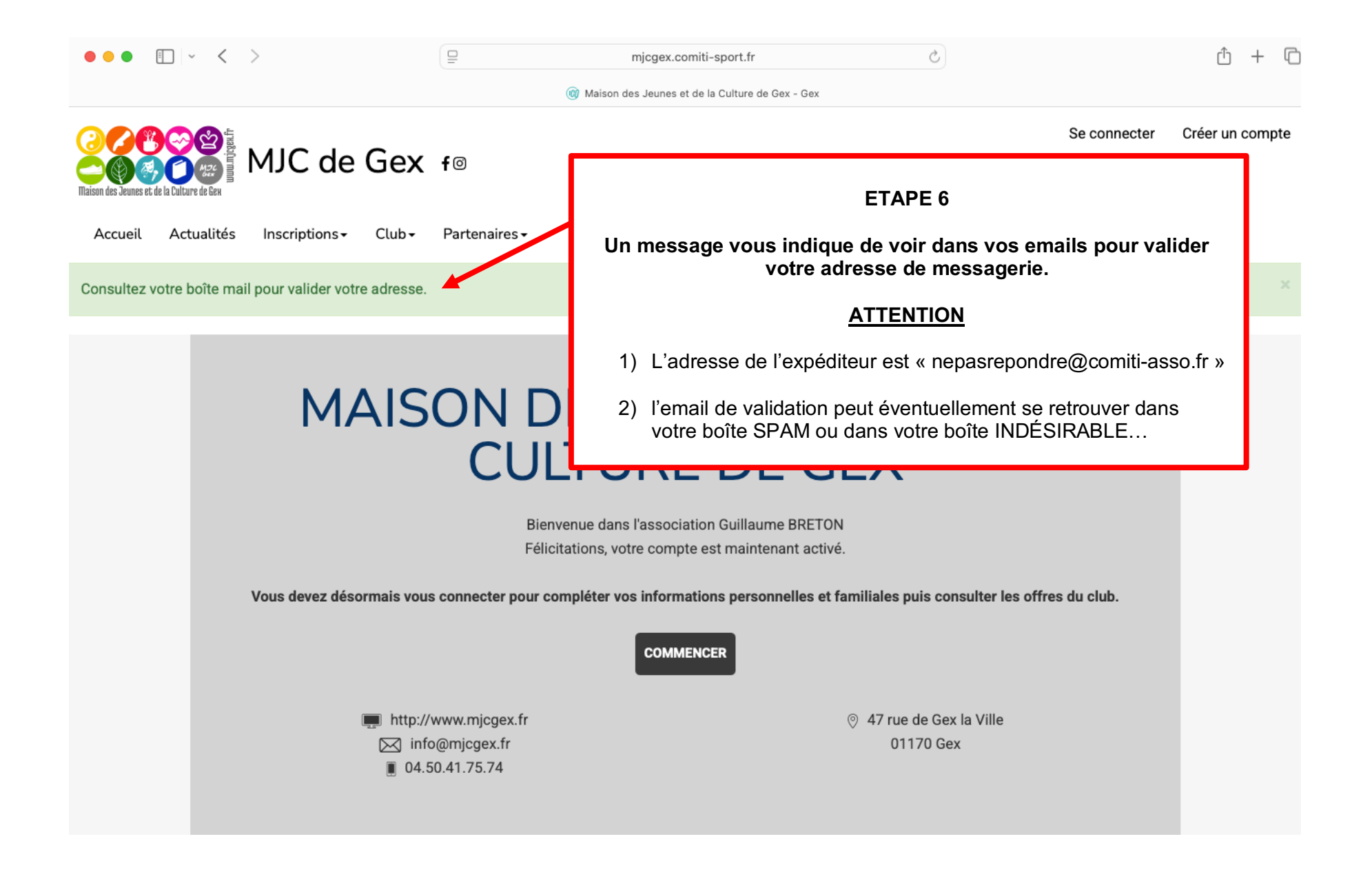

| •••                              |     | <b>Toutes les boîtes</b><br>325 messages, 12 non lus                                                                                                    | <ul> <li>         ・         ・         ・</li></ul>             | > 📀<br>édier Couleurs |
|----------------------------------|-----|----------------------------------------------------------------------------------------------------|---------------------------------------------------------------|-----------------------|
| Favoris                          |     | P 0 De                                                                                                    | À Objet                                                       | Date de réception     |
| > 🔁 Toutes les boîtes            | 12  | • G                                                                                                    | BRETON guillaume                                              | 11:09                 |
| > 📩 VIP                          |     | Ne pas répondre                                                                                                    | BRETON guillaume Veuillez confirmer votre email               | 10:50                 |
| > 🛷 Tous les envoyés             |     | • s                                                                                                    | BRETON Guillaume                                              | 09:12                 |
| > 🗅 Tous les brouillons 24       |     | ال                                                                                                    | BRETON guillaume                                              | 06:41                 |
| > 🏳 Marqués                      | 209 | • C                                                                                                    | BRETON Guillaume                                              | hier 23:44            |
|                                  |     | • L                                                                                                    | BRETON guillaume                                              | hier 21:46            |
| Boîtes aux lettres intelligentes |     | • L                                                                                                    | BRETON guillaume                                              | hier 20:02            |
| Sur mon Mac                      |     | • L                                                                                                    | BRETON guillaume                                              | hier 19:37            |
|                                  |     | А                                                                                                    | BRETON Guillaume                                              | hier 18:23            |
|                                  |     | Ne pas répondre ~         Veuillez confirmer votre email         À : BRETON guillaume         ETAPE 7         Cliquez sur « JE VALIDE MON ADRESSE MAIL »                       |                                                               |                       |
|                                  |     | <b>Validation de voire</b><br>Pour valider votre compte utilisateur, morei<br>JE VALIDE MON ADRESSE MALL. Ce lien exp<br>Cordialement,<br>Cordialement, l'équipe ® Comiti 2025 | <b>compte</b><br>de vous rendre sur :<br>pirera dans 1 heure. |                       |

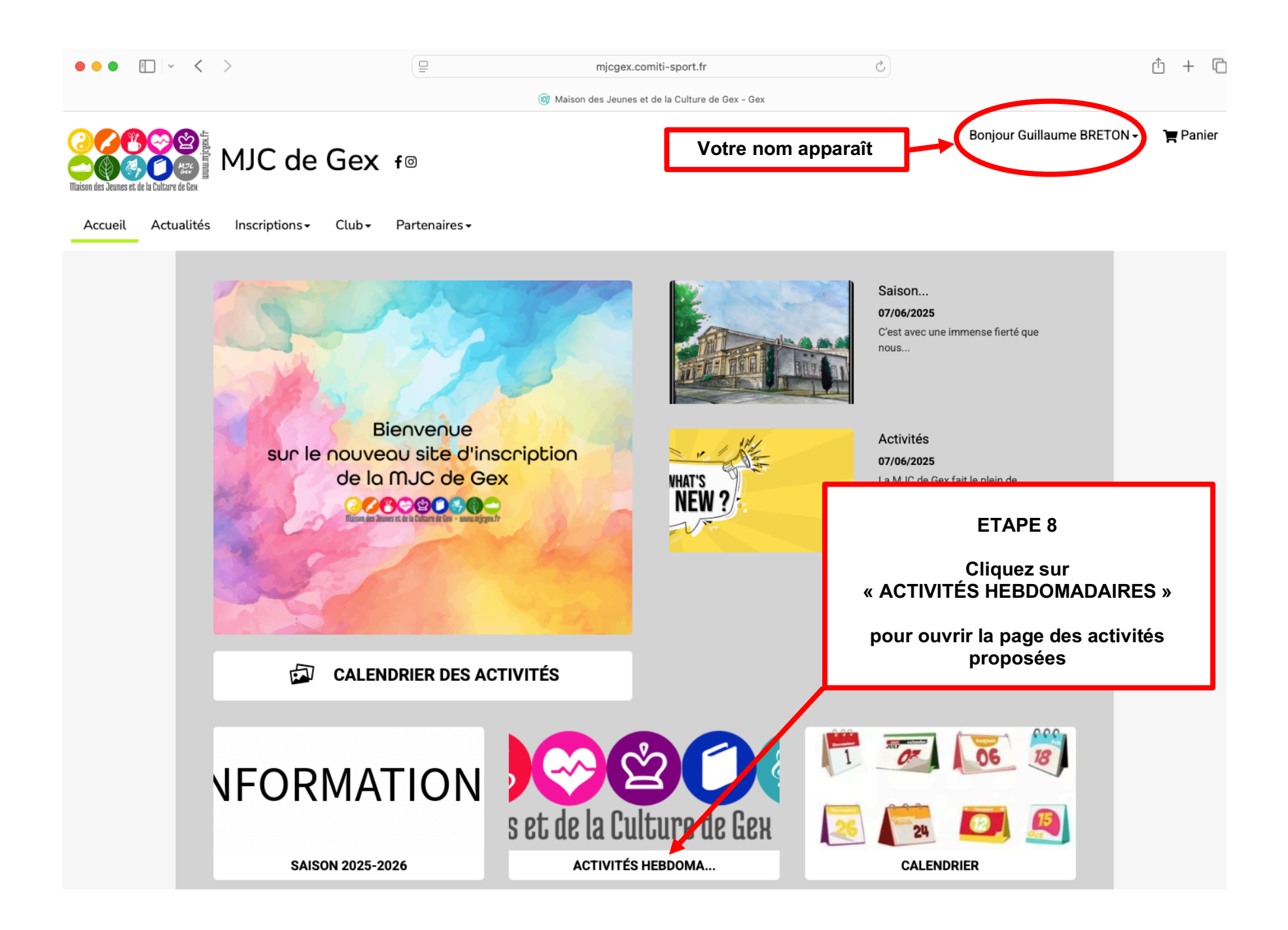

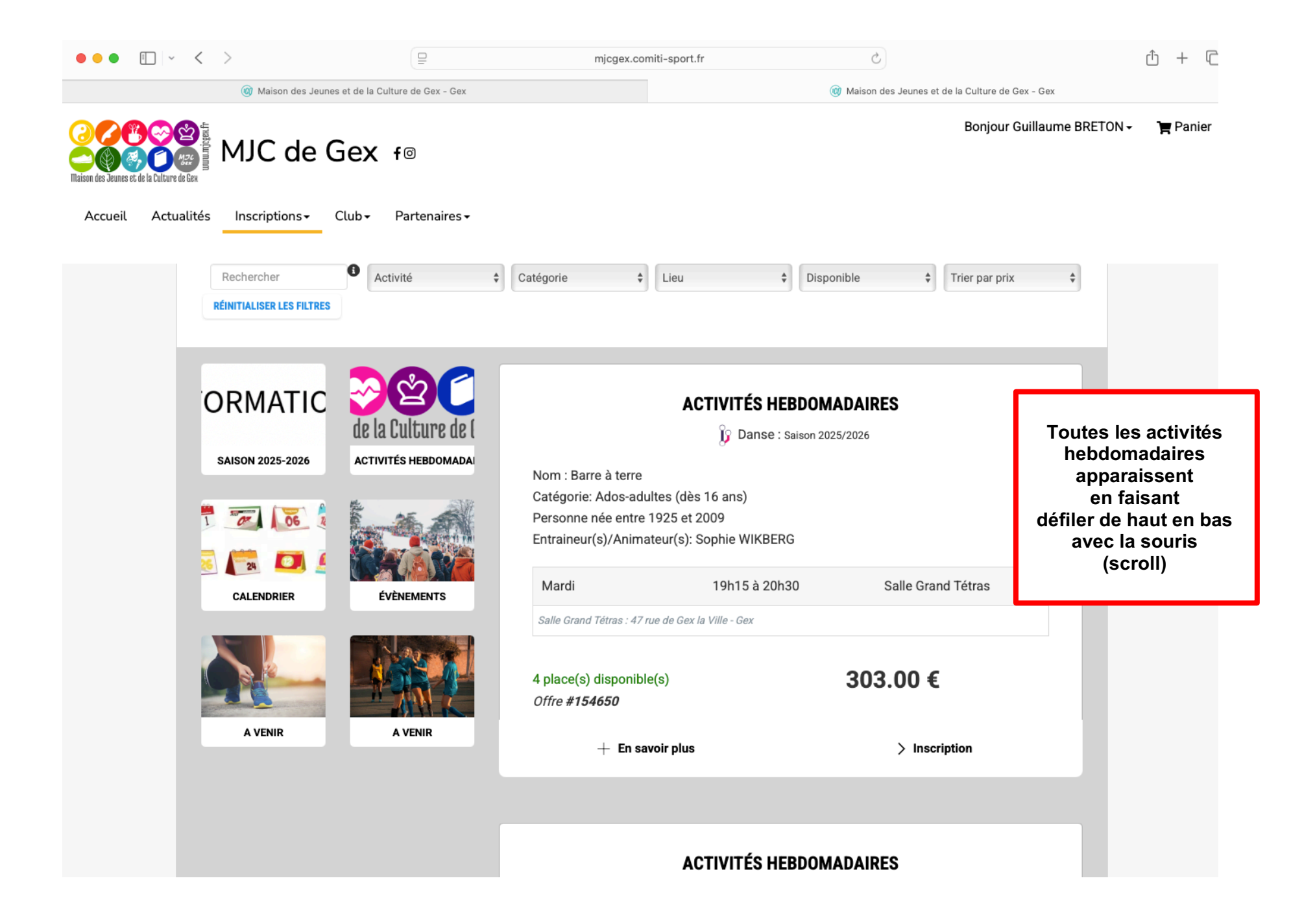

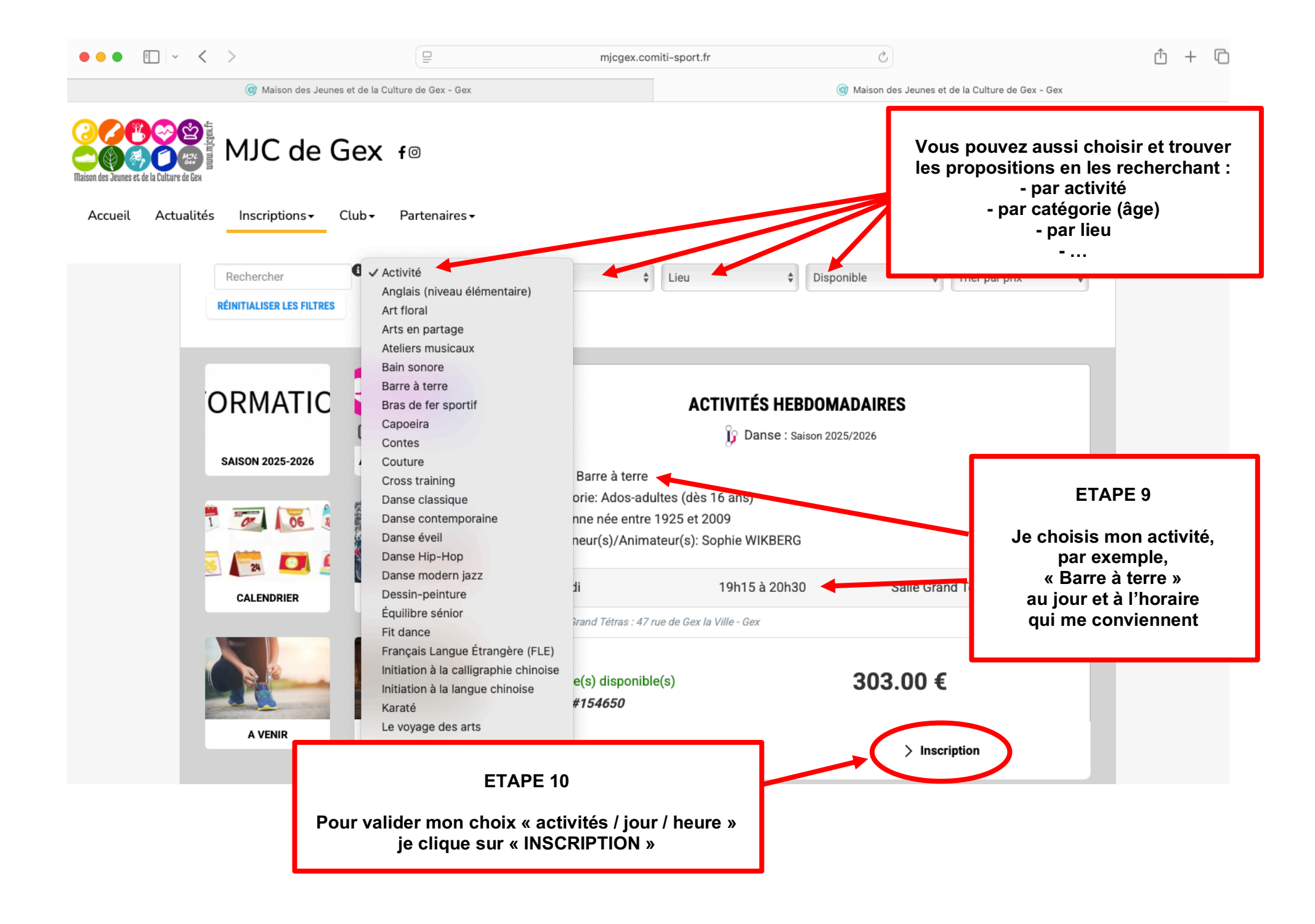

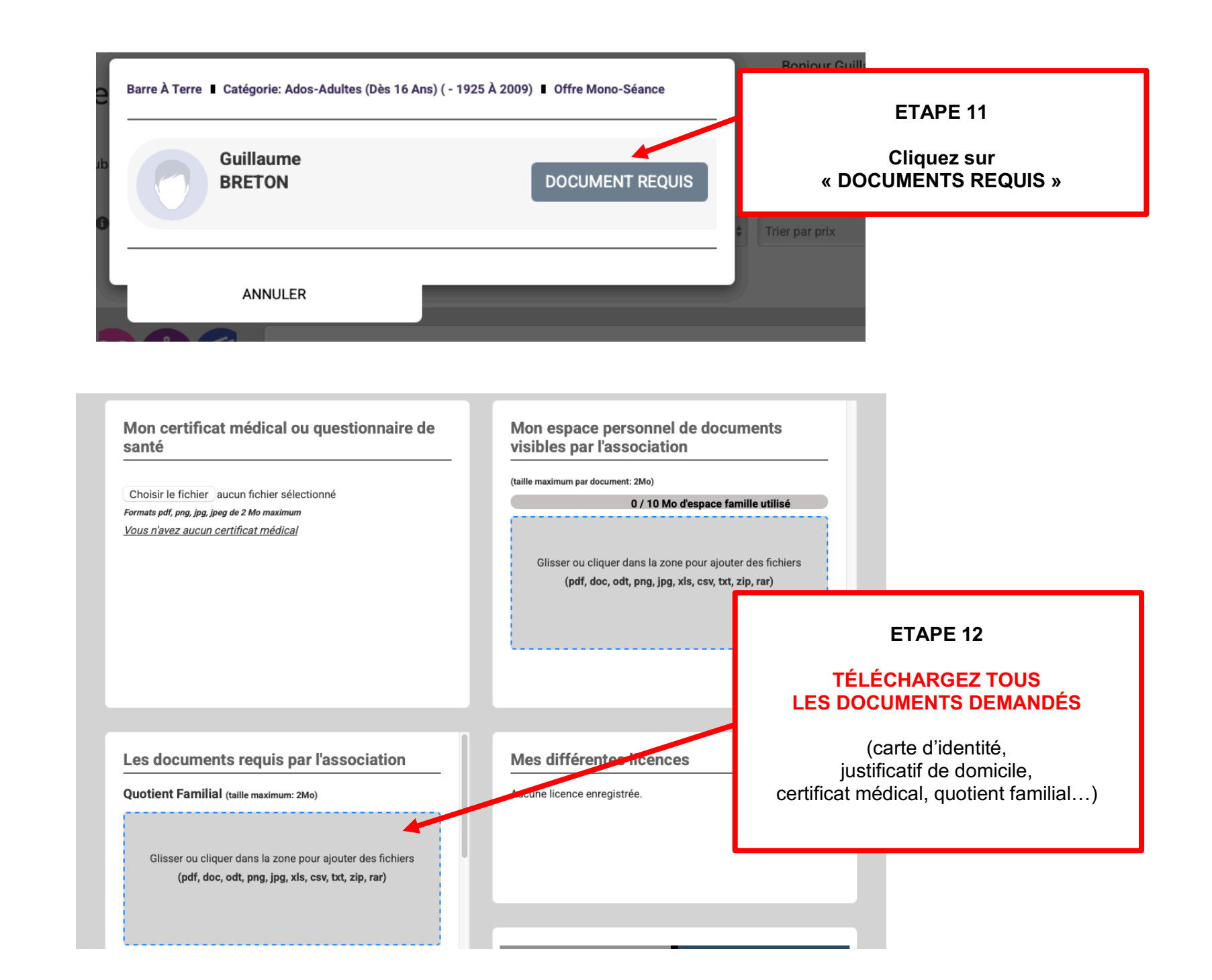

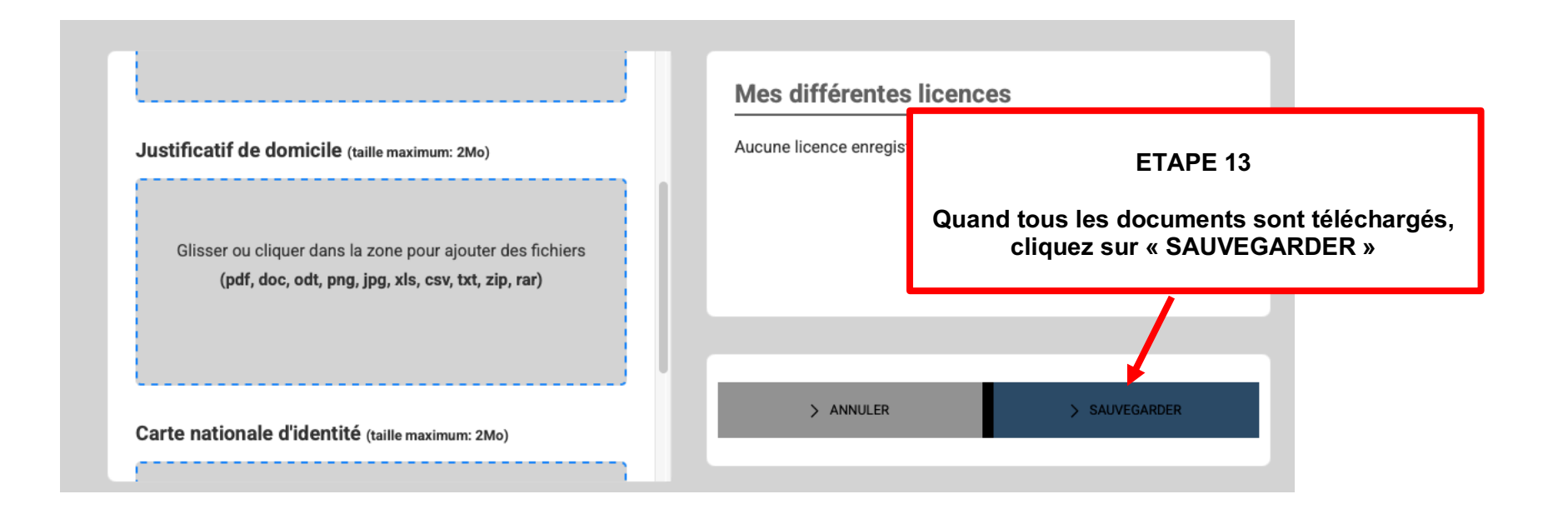

Bonjour Guillaume BRETON -ΈP JC de Gex f® Actualités Inscriptions -Club -Partenaires -Accueil **ETAPE 14** Calendrier ACCUE Revenez sur la page d'accueil de votre compte, Activités hebdomadaires pointez la souris sur « INSCRIPTIONS » Mes inscriptions € Mes paiements 6 Évènements et cliquez sur « activités hebdomadaires » Ma Famille AJOUTER UNE PERSONN 1 Mo maximum (jpeg, gif, png ou tiff) \* Nom de famille BRETON

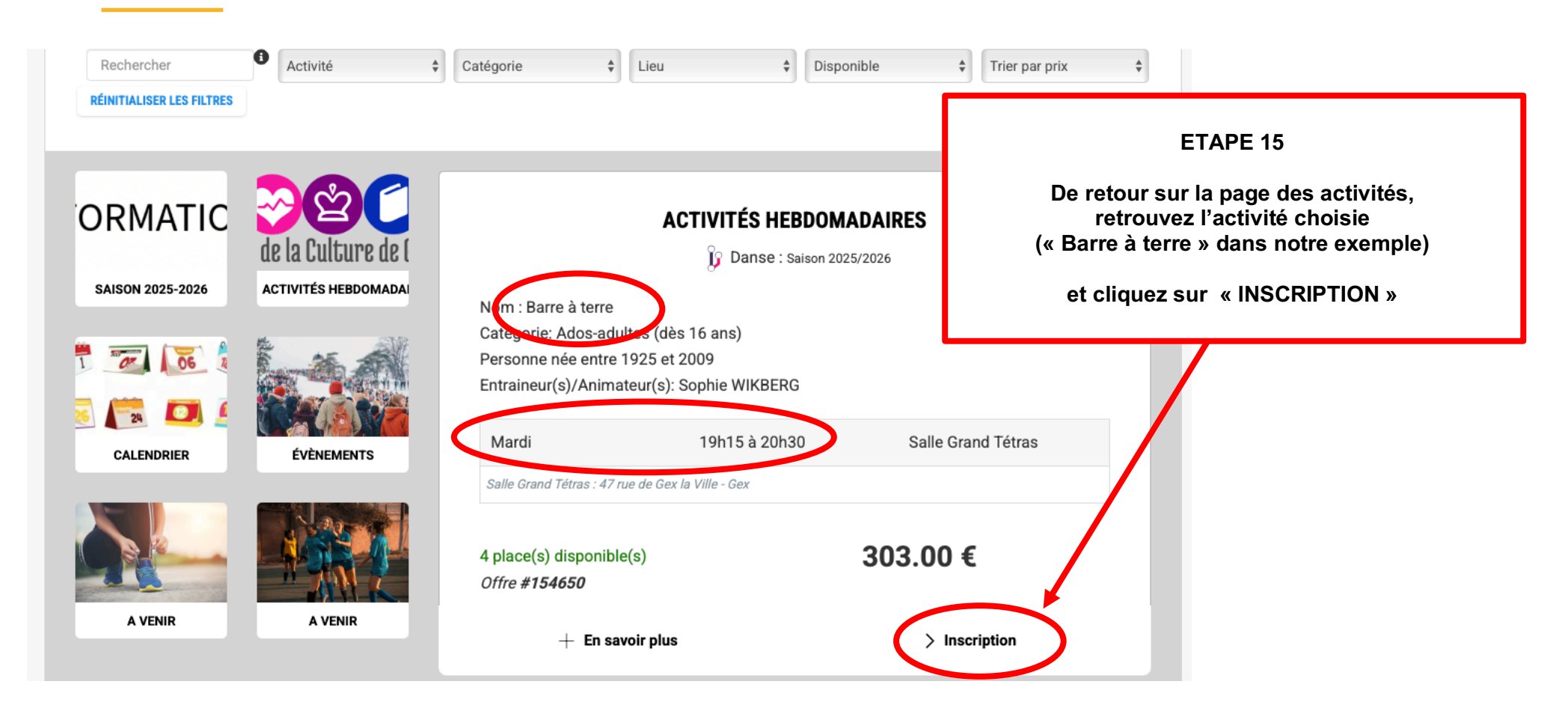

| ~ <              | >                         | -                          | mjcgex.comiti-sport.fr                                                                                                    | C                                   |                             |
|------------------|---------------------------|----------------------------|----------------------------------------------------------------------------------------------------|-------------------------------------|-----------------------------|
|                  | 🎯 Maison des Jeunes et    | de la Culture de Gex - Gex |                                                                                                    | 🔞 Maison des Jeunes et de la Cultur |                             |
| Azc<br>me de Gen | MJC de G                  | Barre À Terre I Catégorie  | :: Ados-Adultes (Dès 16 Ans) ( - 1925 À 2009) I                                                                                         | Bc<br>I Offre Mono-Séance           | ETAPE 16                    |
| tualités         | Rechercher                | Guillau<br>BRETO           | me<br>N                                                                                                    | > INSCRIRE                          | cliquez sur<br>« INSCRIRE » |
|                  | RÉINITIALISER LES FILTRES | ANN                        | JLER                                                                                                    |                                     |                             |
| i                |                           | de la Culture de E         | <b>ACTIVITÉ</b><br>ழ Da                                                                                                    | S HEBDOMADAIRES                     |                             |
|                  |                           |                            | Nom : Barre à terre<br>Catégorie: Ados-adultes (dès 16 ans)<br>Personne née entre 1925 et 2009<br>Entraineur(s)/Animateur(s): Sophie WI | KBERG                               |                             |

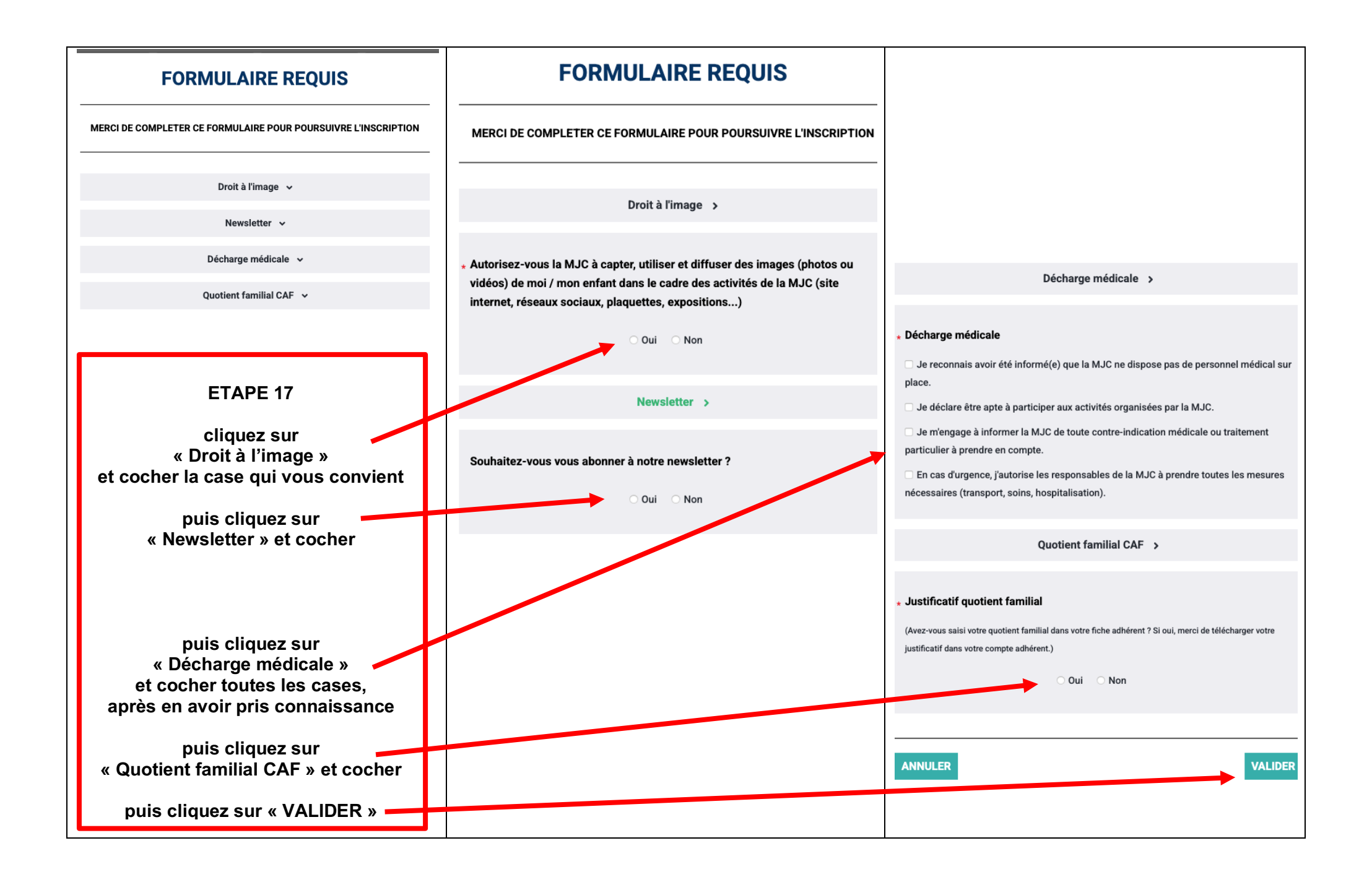

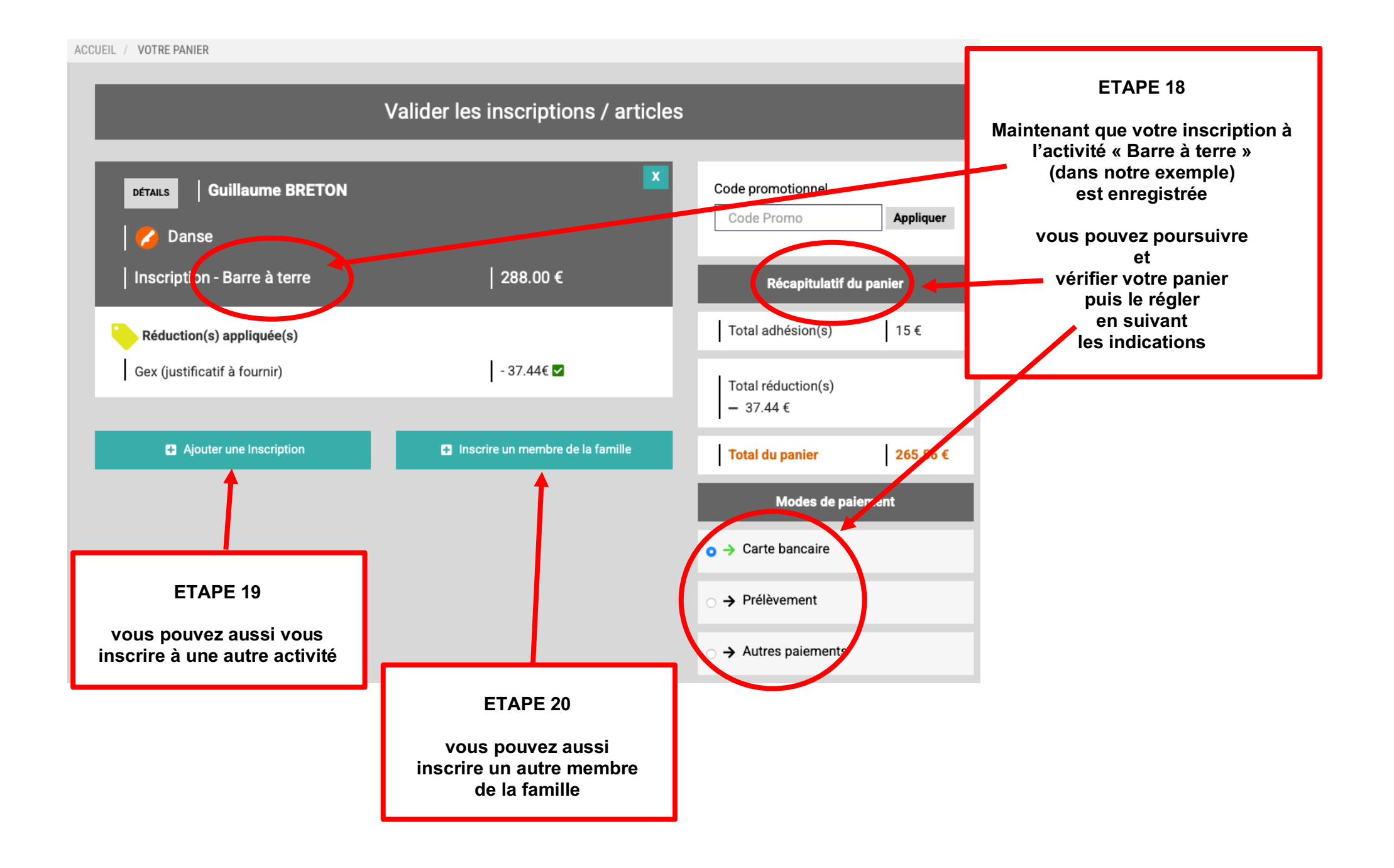